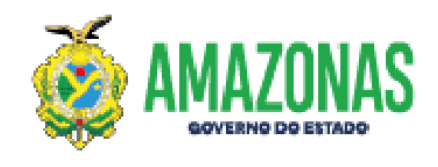

## ORIENTAÇÕES PARA ATUALIZAÇÃO DE CNDs e SOLICITAÇÃO DE HABILITAÇÃO NO SISCONV

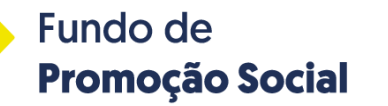

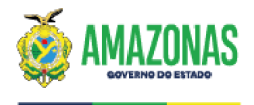

**PASSO 1:** APÓS FAZER LOGIN COM USUÁRIO E SENHA DO RESPONSÁVEL LEGAL DA INSTITUIÇÃO CADASTRADO NO SISCONV, NA PÁGINA INICIAL CLICAR EM "GERENCIAR DADOS DO ENTE";

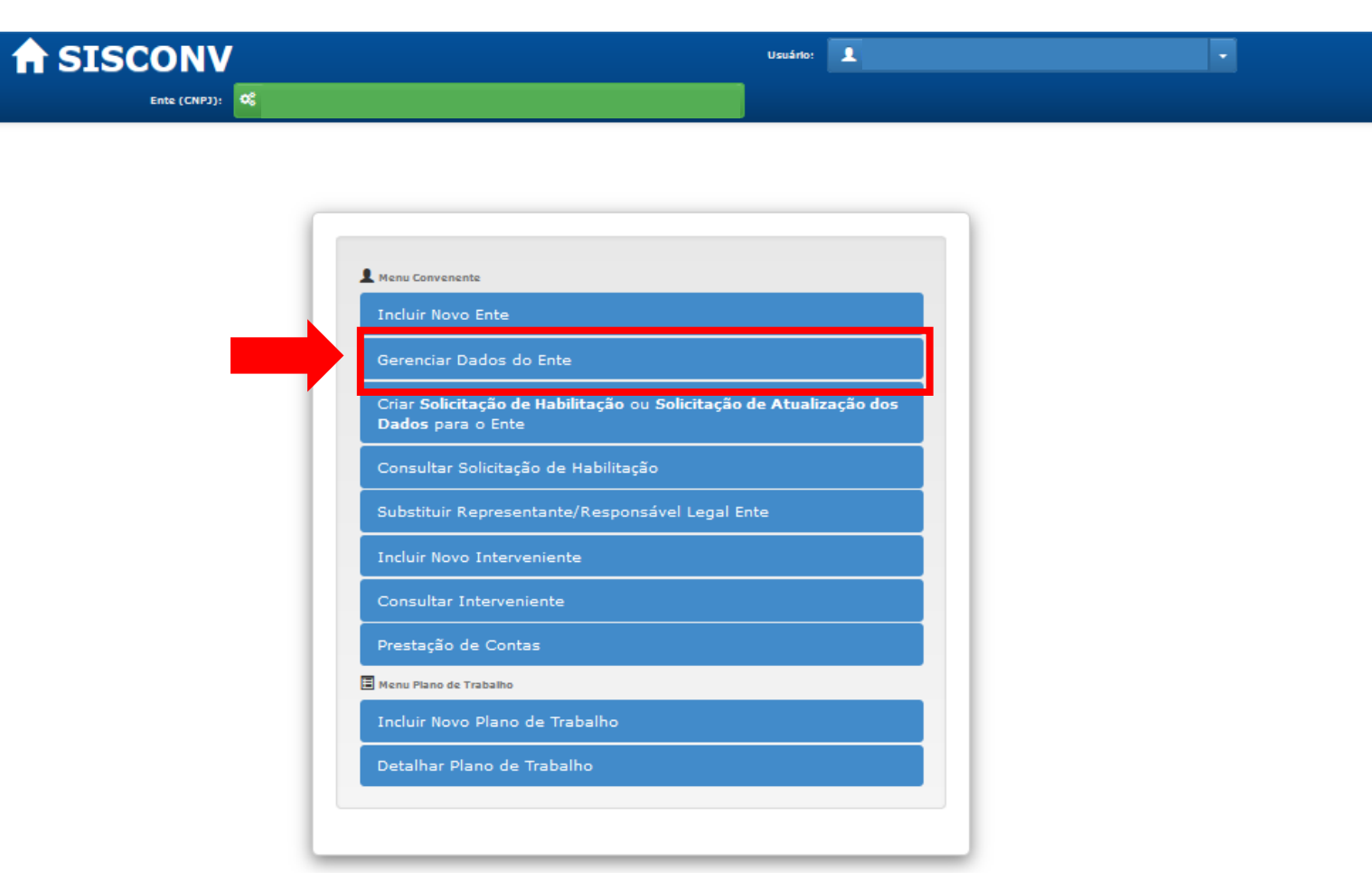

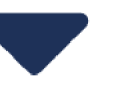

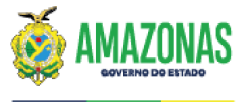

#### PASSO 2: CLIQUE NO BOTÃO "DOC. FISCAL / CERTIDÕES"

**1**.

| ONV                                                                                                    | Ente (CNPJ):                                                                                                    |                                                                                                    |                                 | Usuário:                                                                            |   |
|----------------------------------------------------------------------------------------------------|----------------------------------------------------------------------------------------------------|----------------------------------------------------------------------------------------------------|---------------------------------|-------------------------------------------------------------------------------------|---|
|                                                                                                    | 4                                                                                                    |                                                                                                    |                                 |                                                                                     |   |
|                                                                                                    |                                                                                                    |                                                                                                    |                                 |                                                                                     |   |
| Este Convener<br>- Ao alterar os<br>- Será necessá                                                     | nte está APTO.<br>5 dados, o ente ficará "apto<br>ário criar uma solicitação de                                                               | Doc. Fiscal / Certidõe<br>o com pendências".<br>e atualização dos dados para que os                                                                                               | dados alter                     | ados sejam validados.                                                               |   |
|                                                                                                    | DOCU                                                                                                    | MENTAÇÃO FISCAL / CER                                                                                                    | TIDÕES                          |                                                                                     |   |
| - Certidão de D                                                                                        | DOCU<br>ébitos Relativos aos Tributos F<br>certidão                                                                                           | MENTAÇÃO FISCAL / CER<br>ederais e à Dívida Ativa da União e Cont<br>Início da Vinêr                                                                                              | TIDÕES<br>ribuições Soc         | iais                                                                                |   |
| Certidão de D<br>Número da C<br>E863.32D7.                                                             | DOCU<br>ébitos Relativos aos Tributos F<br>Certidão<br>.745E.9D3D                                                                             | MENTAÇÃO FISCAL / CER<br>Federais e à Dívida Ativa da União e Cont<br>Início da Vigêr<br>06/02/2023                                                                               | TIDÕES<br>ribuições Soc         | iais<br>Término da Vigência<br>05/08/2023                                           | a |
| Certidão de D<br>Número da C<br>E863.32D7<br>Certidão                                                  | DOCU<br>ébitos Relativos aos Tributos F<br>certidão<br>.745E.9D3D                                                                             | MENTAÇÃO FISCAL / CER<br>Federais e à Dívida Ativa da União e Cont<br>Início da Vigêr<br>06/02/2023<br>Selecione o arquivo                                                        | TIDÕES<br>ribuições Soc<br>Icia | iais<br>Término da Vigência<br>05/08/2023<br>ualizar Arquivo                        | a |
| Certidão de D<br>Número da C<br>E863.32D7<br>Certidão<br>A certidão es                                 | DOCU<br>ébitos Relativos aos Tributos F<br>certidão<br>.745E.9D3D<br>stá sob decisão judicial?                                                | MENTAÇÃO FISCAL / CER<br>Federais e à Dívida Ativa da União e Cont<br>Início da Vigêr<br>06/02/2023<br>Selecione o arquivo<br>Sim Não                                             | TIDÕES<br>ribuições Soc<br>Icia | iais<br>Término da Vigência<br>05/08/2023<br>ualizar Arquivo                        | a |
| Certidão de D<br>Número da C<br>E863.32D7<br>Certidão<br>A certidão es                                 | DOCU<br>ébitos Relativos aos Tributos F<br>certidão<br>.745E.9D3D<br>stá sob decisão judicial?<br>egularidade Fiscal Junto à Faze             | MENTAÇÃO FISCAL / CER<br>Federais e à Dívida Ativa da União e Cont<br>Início da Vigêr<br>06/02/2023<br>Selecione o arquivo<br>Sim Não<br>enda Pública Estadual                    | TIDÕES<br>ribuições Soc<br>Icia | iais<br>Término da Vigência<br>05/08/2023<br>ualizar Arquivo                        | a |
| Certidão de D<br>Número da C<br>E863.32D7<br>Certidão<br>A certidão es<br>Certidão de R<br>Número da C | DOCU<br>ébitos Relativos aos Tributos F<br>certidão<br>.745E.9D3D<br>stá sob decisão judicial?<br>egularidade Fiscal Junto à Faze<br>certidão | MENTAÇÃO FISCAL / CER<br>Federais e à Dívida Ativa da União e Cont<br>Início da Vigêr<br>06/02/2023<br>Selecione o arquivo<br>Sim Não<br>enda Pública Estadual<br>Início da Vigêr | TIDÕES<br>ribuições Soc<br>Icia | iais<br>Término da Vigência<br>05/08/2023<br>ualizar Arquivo<br>Término da Vigência | a |

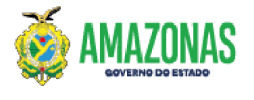

PASSO 2: PREENCHA, COM ATENÇÃO, OS DADOS DA CERTIDÃO ATUALIZADA E DEPOIS INSIRA O ARQUIVO CORRESPONDENTE

| CONV                                                 | Ente (CNPJ):                                                                                  |                                                                                | Usuário:              |  |
|------------------------------------------------------|-----------------------------------------------------------------------------------------------|--------------------------------------------------------------------------------|-----------------------|--|
|                                                      |                                                                                               |                                                                                |                       |  |
|                                                      |                                                                                               |                                                                                |                       |  |
| Este Convenent<br>- Ao alterar os<br>- Será necessár | te está APTO.<br>dados, o ente ficará "apto com peno<br>io criar uma solicitação de atualizaç | Doc. Fiscal / Certidões<br>Jências".<br>,ão dos dados para que os dados altera | ados sejam validados. |  |
| ⊂ Certidão de Dé                                     | DOCUMENTA<br>bitos Relativos aos Tributos Federais e à                                        | ÇÃO FISCAL / CERTIDÕES<br>Dívida Ativa da União e Contribuições Socia          | ais                   |  |
| Número da Ce                                         | rtidão                                                                                        | Início da Vigência                                                             | Término da Vigência   |  |
| E863.32D7.7                                          | 45E.9D3D                                                                                      | 06/02/2023                                                                     | 05/08/2023            |  |
| Certidão<br>A certidão est                           | :á sob decisão judicial?                                                                      | Selecione o arquivo                                                            | alizar Arquivo        |  |
| Certidão de Re                                       | gularidade Fiscal Junto à Fazenda Pública                                                     | a Estadual                                                                     |                       |  |
| Número da Ce                                         | rtidão                                                                                        | Início da Vigência                                                             | Término da Vigência   |  |
| 52344788                                             |                                                                                               | 12/05/2023                                                                     | 11/06/2023            |  |
|                                                      |                                                                                               |                                                                                |                       |  |

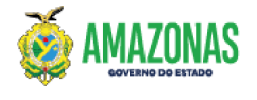

#### PASSO 3: REPITA O PROCEDIMENTO EM TODAS AS CERTIDÕES VENCIDAS E NO FINAL CLIQUE EM "SALVAR E AVANÇAR"

| Número da Certidão                                                                | Início da Vigência                                      | Término da Vigência                                    |
|-----------------------------------------------------------------------------------|---------------------------------------------------------|--------------------------------------------------------|
| 2023042803400453589933                                                            | 28/04/2023                                              | 27/05/2023                                             |
| ertidão                                                                           |                                                         |                                                        |
|                                                                                   | Selecione o arquivo                                     | isualizar Arquivo                                      |
| A certidão está sob decisão judicial?                                             | Sim Não                                                 |                                                        |
| Certidão Negativa de Débitos Trabalhistas                                         |                                                         |                                                        |
|                                                                                   |                                                         |                                                        |
|                                                                                   |                                                         |                                                        |
| Número da Certidão                                                                | Início da Vigência                                      | Término da Vigência                                    |
| Número da Certidão<br>5304671/2023                                                | Início da Vigência   06/02/2023                         | Término da Vigência                                    |
| Número da Certidão<br>5304671/2023<br>Certidão                                    | Início da Vigência<br>06/02/2023                        | Término da Vigência                                    |
| Número da Certidão<br>5304671/2023<br>Certidão                                    | Selecione o arquivo                                     | Término da Vigência<br>05/08/2023<br>isualizar Arquivo |
| Número da Certidão<br>5304671/2023<br>Certidão<br>A certidão ob decisão judicial? | Início da Vigência<br>06/02/2023<br>Selecione o arquivo | Término da Vigência<br>05/08/2023<br>isualizar Arquivo |
| Número da Certidão<br>5304671/2023<br>Certidão<br>A certidão ob decisão judicial? | Início da Vigência<br>06/02/2023<br>Selecione o arquivo | Término da Vigência<br>05/08/2023<br>isualizar Arquivo |

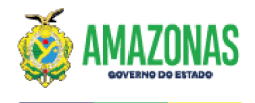

**PASSO 4:** NA ABA "DECLARAÇÕES" PREENCHA A DATA DE EMISSÃO DA DECLARAÇÃO DE ADIMPLÊNCIA E ANEXE O ARQUIVO CORRESPONDENTE. OBS.: A DECLARAÇÃO É VALIDA POR 60 DIAS A CONTAR DA ASSINATURA. DEPOIS CLIQUE EM "SALVAR".

| <b>↑</b> SISC |                                                                                                    | Usušrto:                                                                           | · |
|---------------|----------------------------------------------------------------------------------------------------|------------------------------------------------------------------------------------|---|
|               |                                                                                                    |                                                                                    |   |
|               |                                                                                                    |                                                                                    |   |
|               | Este Convenente está APTO.<br>- Ao alterar os dados, o ente ficará "apto com<br>- Será necessário criar uma solicitação de atu | n pendências".<br>Jalização dos dados para que os dados alterados sejam validados. |   |
|               |                                                                                                    | DECLARAÇÕES                                                                        |   |
|               | Declaração de que não está em mora ou inadimplê<br>indireta federal, estadual e municipal                                      | ência junto a qualquer órgão ou entidade da administração pública direta ou        |   |
|               | Data de Emissão Data de Valida   20/04/2023 19/06/2023                                                                         | ade                                                                                |   |
|               | Declaração                                                                                                    | Selecione o arquivo                                                                |   |
|               | Salvar                                                                                                    | Sair                                                                               |   |
|               |                                                                                                    |                                                                                    |   |

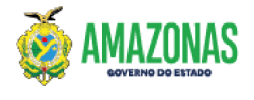

PASSO 5: RETORNO NO MENU INICIAL DO SISCONV E CLIQUE NA OPÇÃO "CRIAR SOLICITAÇÃO DE HABILITAÇÃO"

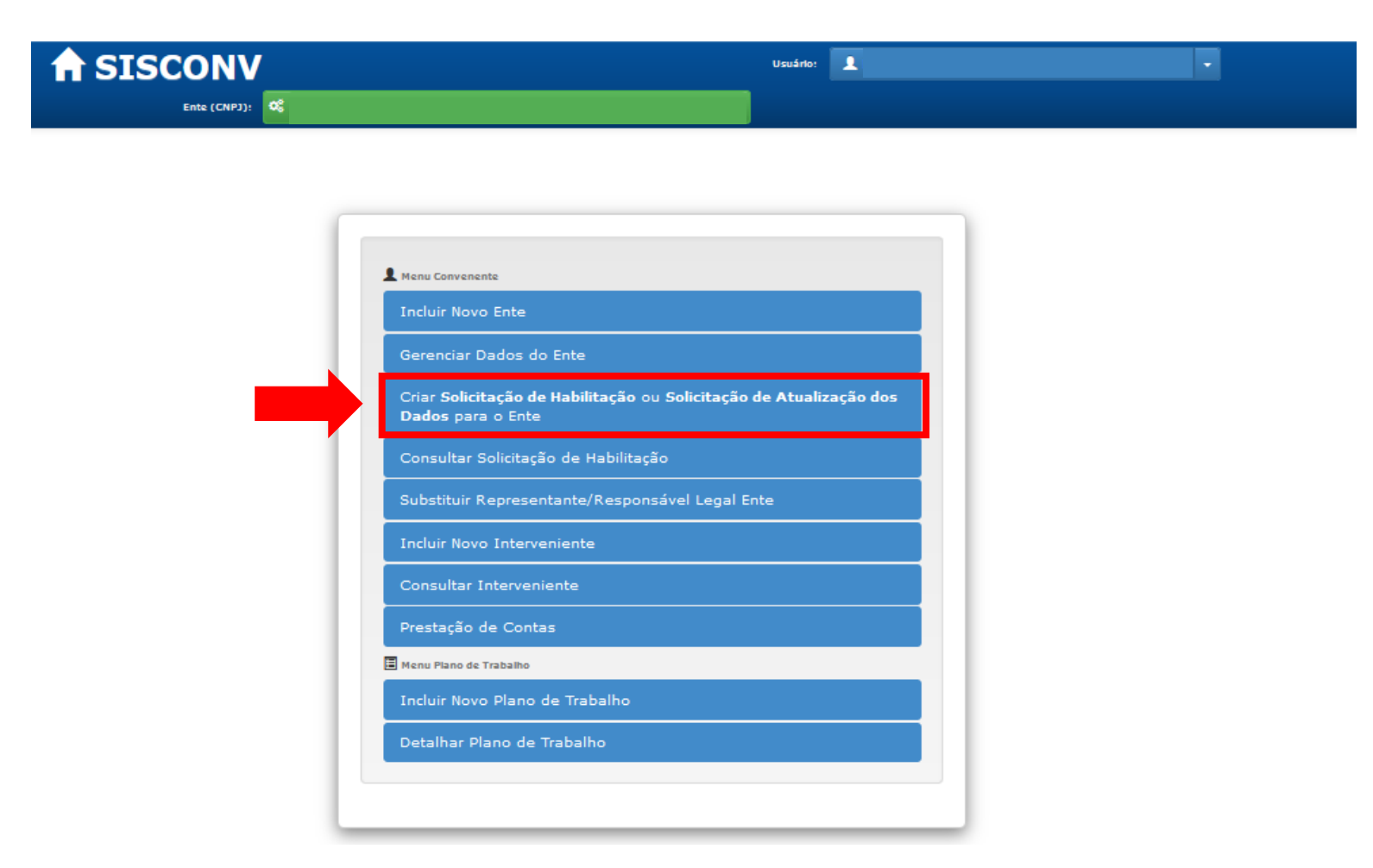

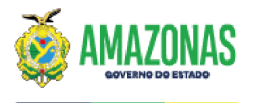

**PASSO 6:** NA LISTA "UNIDADE GESTORA PARA CONVÊNIO" SELECIONE A OPÇÃO "11705 – FPS – SECRETÁRIA EXECUTIVA DO FUNDO DE PROMOÇÃO SOCIAL E ERRADICAÇÃO DA POBREZA". DEPOIS CLIQUE EM "SOLICITAR".

| A SISCO |                                                                                                    | Vsušrio: 👤                                                                                   | ; <b>•</b> |
|---------|----------------------------------------------------------------------------------------------------|----------------------------------------------------------------------------------------------|------------|
|         | Solicitação de Habilitação                                                                                                    |                                                                                              |            |
|         | Nova Solicitação de Habilitação                                                                                                    |                                                                                              |            |
|         | Para firmar convênios, faz-se necessário que seja criada uma Solicitação de<br>por uma UG. Após validação do cadastro por essa UG, o ente poderá propor<br>qualquer unidade gestora.<br>Informe abaixo a UG que irá analisar a solicitação de habilitação. | Habilitação. Essa solicitação será analisada<br>planos de trabalho para firmar convênios com |            |
| -       | Unidade Gestora Para Convênio                                                                                                    | v                                                                                            | ]          |
|         | Solicitar                                                                                                    | Sair                                                                                         |            |

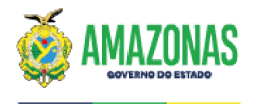

# **PASSO 7:** SERÁ GERADO UM "RESUMO DA SOLICITAÇÃO DE HABILITAÇÃO". ENVIA O ARQUIVO PARA O NÚMERO DO DAORF/FPS E AGUARDE A CONCLUSÃO DA ANÁLISE.

| GOVERNO DO ESTADO DO AMAZONAS<br>SEFAZ/AM - SECRETARIA DE ESTADO DA FAZENDA DO AMAZONAS        |                            |                      |  |  |
|------------------------------------------------------------------------------------------------|----------------------------|----------------------|--|--|
| SISTEMA DE CONVÊNIOS                                                                           |                            |                      |  |  |
| Resumo da                                                                                      | Solicitação de Habilitação | Chave da Solicitação |  |  |
| Dados da Solicitação                                                                           |                            |                      |  |  |
| Chave                                                                                          | Situação                   | Data de Solicitação  |  |  |
|                                                                                                |                            |                      |  |  |
| Dados do Ente Solicitante                                                                      |                            |                      |  |  |
| Razão Social:                                                                                  | CNPJ:                      |                      |  |  |
| Natureza Jurídica:                                                                             | CNAE:                      |                      |  |  |
| Responsável Legal:                                                                             |                            |                      |  |  |
| Dados da UG Solicitada                                                                         |                            |                      |  |  |
| Nome: 011705 - FPS - SECRETARIA EXECUTIVA DO FUNDO DE PROMOÇÃO SOCIAL E ERRADICAÇÃO DA POBREZA |                            |                      |  |  |

**PASSO 8:** SÓ É POSSÍVEL ENVIAR O PLANO DE TRABALHO PARA ANÁLISE DO FPS APÓS ESTAR COM A SITUAÇÃO "APTA", OU SEJA, COM TODAS AS CERTIDÕES E DECLARAÇÕES ATUALIZADAS E VALIDADAS.

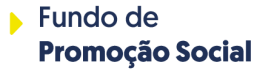

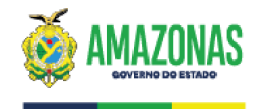

### DIRETORIA DE ADMINISTRAÇÃO, ORÇAMENTO E FINANÇAS – DAORF

finaneirofps@fps.am.gov.br (92) 9-93825796 (92) 3303-8473

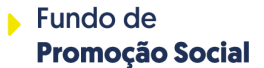